## SUBOFFICE LEH DESIGNATION SIAM DAN

**STEP 1**: LAMS ah kan Admin credentials hmangin kan in log in ang (**Figure-1** en nise)

|                                                    | LEAVE APPLICATION MANAGEMENT SYSTEM        |  |  |
|----------------------------------------------------|--------------------------------------------|--|--|
|                                                    | Sign In                                    |  |  |
|                                                    | Mobile<br>1111111177                       |  |  |
|                                                    | Password                                   |  |  |
|                                                    | Remember me Forgot Password?               |  |  |
|                                                    | LOGIN                                      |  |  |
|                                                    | Don't have an account? Register            |  |  |
|                                                    | VIDEO TUTORIAL                             |  |  |
|                                                    | Need Help? Please Contact<br>+916909555990 |  |  |
|                                                    |                                            |  |  |
| Developed by<br>Mizoram State e-Governance Society | Hosted by<br>Department of ICT             |  |  |

Figure -1

**STEP 2 :** Kan in log in hnu ah kan dashboard a lo lang anga, dashboard vei lamah Master tih ah kan click anga, chutah chuan dropdown ah Sub-Offices, Designation leh Users tih a lo in tlar thla ang.(**Figure 2 ah en nise**)

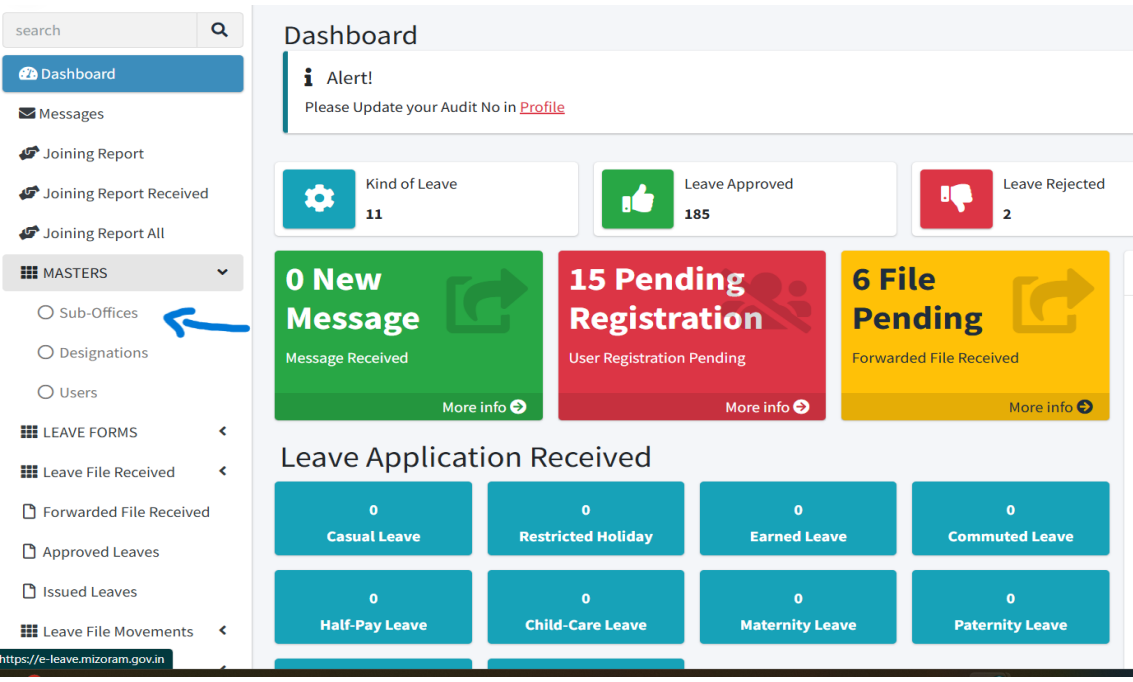

Figure-2

**SUB-OFFICE ADD DAN**: Sub-Offices ah hian Secretariat, Directorate, District Office hming te dah tur a ni. Entirnan, GAD hnuai ah chuan GAD (Secretariat), GAD(SAW), Civil Aviation Wing, Protocol te an awm a, heng ho zawng zawng hi Sub- Offices ah add tur a ni. (Department dangah pawh chutiang zelin). A add dan tur lo sawi ila **Figure-2** a feiin a kawh Sub-Offices ah khian kan click anga, **Figure-3** a kan hmuh ang hian a lo lang ang.

| LAMS                      | Ξ.                                              | 🔀 🏰 Pending 🛛 TRG Administrator |
|---------------------------|-------------------------------------------------|---------------------------------|
| search Q                  | List of Sub-Offices                             | Add New                         |
| 🔁 Dashboard               | Filter By Department  Filter By Name            | Department                      |
| Messages                  | # Name Location Department Descriptions Control | Select Department               |
| 🕼 Joining Report          |                                                 | Sub-Offices Name                |
| Joining Report Received   |                                                 |                                 |
| 🕼 Joining Report All      |                                                 | Location                        |
| MASTERS 🗸                 |                                                 |                                 |
| O Sub-Offices             |                                                 | Description                     |
| O Designations            |                                                 |                                 |
| O Users                   |                                                 |                                 |
| LEAVE FORMS <             |                                                 | 4                               |
| Leave File Received 🛛 🔇   |                                                 | 🕏 RESET 🔒 SAVE                  |
| C Forwarded File Received |                                                 |                                 |
| Approved Leaves           |                                                 |                                 |
| D                         |                                                 |                                 |

Figure-3

- i) Select Department tih ah khian kan click chuan kan Department hming a rawn in pop anga chu chu kan thlang mai anga,
- ii) Sub- Offices Name tih ah khian kan Sub-Office hming chiang deuhin kan chhu ang(confusing lo thei tur ang ber a chhut nise).
- iii) Location ah chuan Sub-Office kan add tur Address kan chhu ang
- iv) Description hi fill up ker angai lo
- v) Kan duh ang kan enter zawhah Save tih kan click anga, Sub-Office chu kan create tih na ani ang.

vi) Pahnih, Pathum leh a aia tam add a ngaih chuan Sub-Office pakhatna kan siam zawh ah Masters tih kan click leh anga procedure ngai kan tih leh mai ang, duh zat zat a add theih a ni.

**DESIGNATION ADD DAN**: Figure 1 a kan hmuh angin Masters tih kan click in Dropdown a option pathum zing a mi **Designation** tih kan click anga, **Figure 4** a kan hmuh ang hian a lo lang ang.

| search       Q         Dashboard       Iter By Department       Filter By Name       Q         Image: Dashboard       Image: Department       Image: Department       Q         Image: Dashboard       Image: Department       Image: Department       Q         Image: Dashboard       Image: Department       Image: Department       Q         Image: Dashboard       Image: Department       Image: Department       Q         Image: Dashboard       Image: Department       Image: Department       Q         Image: Dashboard       Image: Department       Image: Department       Q         Image: Dashboard       Image: Department       Image: Department       Q         Image: Dashboard       Image: Department       Image: Department       Q         Image: Dashboard       Image: Department       Image: Department       Q         Image: Dashboard       Image: Department       Image: Department       Image: Department         Image: Dashboard       Image: Department       Image: Department       Image: Department       Image: Department         Image: Dashboard       Image: Department       Image: Department       Image: Department       Image: Department         Image: Dashboard       Image: Department       Image: Department       Image: Depar                                                                                                    | a LAMS                  | Ξ                                      |                |      |              |
|----------------------------------------------------------------------------------------------------|-------------------------|----------------------------------------|----------------|------|--------------|
| Filter By Department       Filter By Name       Q         Messages       #       Name       Department       Supe       Level       Control         Joining Report       1       Dealing Assistant       MZGG&TW       no       0       C       I         Joining Report       2       Administrator       MZGG&TW       no       1       C       I         Joining Report All       3       Assistant Director (Trg) ATI       MZGG&TW       no       1       C       I         MASTERS       4       Assistant Director (Steno) ATI       MZGG&TW       no       1       C       I         MASTERS       4       Assistant Director (Steno) ATI       MZGG&TW       no       1       C       I         O Sub-Offices       5       Core Faculty (BS) ATI       MZGG&TW       no       1       C       I         O Lisers       8       Superintendent (GG&TW)       MZGG&TW       no       1       C       I         I Leave File Received       9       Group D (Peon etc), DRAR(GG&TW)       MZGG&TW       no       1       C       I         I Leave File Received       10       Group D (Peon etc), DRAR(GG&TW)       MZGG&TW       no       1       C                                                                                                    | search Q                | List of Designations                   |                |      |              |
| Image: Messages       is         # Name       Department       Supe       Level       Control         I Dealing Assistant       MZGG&TW       no       0       Image: Control         I Dealing Assistant       MZGG&TW       no       0       Image: Control         I Dealing Assistant       MZGG&TW       no       1       Image: Control         I Dealing Assistant Director (Trg) ATI       MZGG&TW       no       1       Image: Control         I Joining Report All       3       Assistant Director (Trg) ATI       MZGG&TW       no       1       Image: Control         I MASTERS       4       Assistant Director (Steno) ATI       MZGG&TW       no       1       Image: Control         I Designations       5       Core Faculty (BS) ATI       MZGG&TW       no       1       Image: Control         I Users       8       Superintendent (G&TW)       MZGG&TW       no       1       Image: Control         I LeAVE FORMS       9       Group D (Peon etc), ATI       MZG&TW       no       1       Image: Control         I Leave File Received       10       Group D (Peon etc), DP&AR(G&TW)       no       1       Image: Control       Image: Control         I Deputy Director (Admin) ATI       MZG                                                                                                    | 🔁 Dashboard             | Filter By Department *                 | Filter By Name | ٩    |              |
| # Name       Department       Supe       Level       Control         # Joining Report       1       Dealing Assistant       MZGG&TW       no       0       Image: Control         # Joining Report Received       2       Administrator       MZGG&TW       no       1       Image: Control         # Joining Report All       3       Assistant Director (Trg) ATI       MZGG&TW       no       1       Image: Control         Image: MASTERS       Image: Control       4       Assistant Director (Steno) ATI       MZGG&TW       no       1       Image: Control         Image: Osub-Offices       5       Core Faculty (BS) ATI       MZGG&TW       no       1       Image: Control         Image: Osub-Offices       6       Core Faculty (DE&P) ATI       MZGG&TW       no       1       Image: Control         Image: Osub-Offices       6       Core Faculty (DE&P) ATI       MZGG&TW       no       1       Image: Control         Image: Osub-Offices       8       Superintendent (GG&TW)       MZGG&TW       no       1       Image: Control         Image: Osub-Offices       9       Group D (Peon etc), ATI       MZGG&TW       no       1       Image: Control         Image: Osub-Offices       9       Group D (Peon etc), ATI                                                                                                    | Messages                |                                        |                | ls   |              |
| 1       Dealing Assistant       MZGG&TW       no       0       Image: Constraint of the second second                                              | 🕼 Joining Report        | # Name                                 | Department     | Supe | Level Contro |
| 2       Administrator       MZGG&TW       no       1       Z       I         Image: Second graph of the cerved       3       Assistant Director (Trg) ATI       MZGG&TW       no       1       Z       I         Image: Second graph of the cerved       Image: Second graph of the cerved       Image: Second grapho                                                                                                    | Inining Report Received | 1 Dealing Assistant                    | MZGG&TW        | no   | 0 🗹 🚺        |
| Joining Report All       3 Assistant Director (Trg) ATI       MZGG&TW       no       1       Image: Constraint of the second second seco                                              | Johning Report Received | 2 Administrator                        | MZGG&TW        | no   | 1 🗹 î        |
| Image: MASTERS          A Assistant Director (Steno) ATI       MZGG&TW       no       1       Image: Constraint of the state of the state of the                                                                              | Joining Report All      | 3 Assistant Director (Trg) ATI         | MZGG&TW        | no   | 1 🗹 📋        |
| O Sub-Offices       5 Core Faculty (BS) ATI       MZGG&TW       no       1       C         O Designations       6 Core Faculty (DE&P) ATI       MZGG&TW       no       1       C       1         O Users       8 Superintendent (GG&TW)       MZGG&TW       no       1       C       1         II LEAVE FORMS       9 Group D(Peon etc), ATI       MZGG&TW       no       1       C       1         II Leave File Received       10 Group D (Peon etc), ATI       MZGG&TW       no       1       C       1         II Deputy Director (Admin) ATI       MZGG&TW       no       1       C       1       1       C       1         I Deputy Director (Trg) ATI       MZGG&TW       no       2       C       1       1       1       1       1       1       1       1       1       1       1       1       1       1       1       1       1       1       1       1       1       1       1       1       1       1       1       1       1       1       1       1       1       1       1       1       1       1       1       1       1       1       1       1       1       1       1                                                                                                    | III MASTERS 🗸           | 4 Assistant Director (Steno) ATI       | MZGG&TW        | no   | 1 🗹 📋        |
| <ul> <li>O Designations             <ul></ul></li></ul>                                                                                                    | O Sub-Offices           | 5 Core Faculty (BS) ATI                | MZGG&TW        | no   | 1 🗹 Î        |
| O Designations       7 Superintendent (GG&TW)       MZGG&TW       no       1       Image: Constraint of the second second                                               |                         | 6 Core Faculty (DE&P) ATI              | MZGG&TW        | no   | 1 🗹 🚺        |
| O Users       8 Superintendent ATI       MZGG&TW       no       1       Image: Constraint of the second second seco                                              | O Designations          | 7 Superintendent (GG&TW)               | MZGG&TW        | no   | 1 🗹 Î        |
| III LEAVE FORMS       9 Group D(Peon etc), ATI       MZGG&TW       no       1       III       III       III       IIII       IIII       IIIIIIIIIIIIIIIIIIIIIIIIIIIIIIIIIIII                                                                                                    | O Users                 | 8 Superintendent ATI                   | MZGG&TW        | no   | 1 🗹 🚺        |
| Image: Constraint of the sectived interview of the sective of the sective of the | LEAVE FORMS <           | 9 Group D(Peon etc), ATI               | MZGG&TW        | no   | 1 🗹 Î        |
| Porwarded File Received       11 Deputy Director (Admin) ATI       MZGG&TW       no       2       2       1         Approved Leaves       12 Deputy Director (Trg) ATI       MZGG&TW       no       2       2       1         Issued Leaves       13 Deputy Director (Accounts) ATI       MZGG&TW       no       2       2       1                                                                                                    | Eeave File Received <   | 10 Group D (Peon etc),<br>DP&AR(GG&TW) | MZGG&TW        | no   | 1 🗹 🚺        |
| Approved Leaves         12         Deputy Director (Trg) ATI         MZGG&TW         no         2         I           Issued Leaves         13         Deputy Director (Accounts) ATI         MZGG&TW         no         2         I         I                                                                                                    | Forwarded File Received | 11 Deputy Director (Admin) ATI         | MZGG&TW        | no   | 2 🗹 🚺        |
| 13 Deputy Director (Accounts) ATI MZGG&TW no 2 🗹 🚺                                                                                                    | Approved Leaves         | 12 Deputy Director (Trg) ATI           | MZGG&TW        | no   | 2 🗹 🚺        |
|                                                                                                    | Ssued Leaves            | 13 Deputy Director (Accounts) AT       | MZGG&TW        | no   | 2 🗹 📋        |

## Figure- 4

- i) Designation Name ah hian kan mamawh ang milin Designation name kan chhu lut ang.
- ii) Level tih hi Pay Level anga tih kher angai lova, Garde hierarchy anga pek mai nise. Entirnan, Group D chu Level-1, Group C chu Level-2 chutiang Zelin
- iii) Department ah khian kan Department thlan leh tur a ni.
- iv) Office Superintendent ah khian kan Designation add kha Superintendent a nih loh chuan No tih tur, a nih erawh in Yes tih tur.

- v) Tul zawng zawng kan fill up hnu ah Save tih click leh mai tur a ni
- vi) Designation pakhat kan add hnu in a dang kan dah leh duh chuan procedure ngai anga tih leh mai tur a ni.

[Designation kan add in Secretariat leh Directorate add hran ni thei se. Entirnan, Group D, PWD (Sectt) leh Group D, E-in C, PWD, Group D, CE, Highways, PDW chutiang Zelin. Department Admin credentials hi Secretariat leh Directorate ten kan in share vek avangin Secretariat lamin anmahni chin enter se, Directorate lamin anmahni chin lo enter ve bawk se hna kan insem zai thei ang]

## SUB-OFFICES ADD HRAM HRAM TANGKAINA

Sub- Office kan add hram hram hian Secretariat leh Directorate mi leh sa kha awlsam takin a thliar theih dawn a. **Figure-5** a kan hmuh ang hian Sub-Office Name hmang a user sort na tur a awm a, Sub-Office Name kan enter taimak chuan Officewise in awlsam te in users te kan sort zung zung thei dawn a, hei hian nakinah users te leave balance kan update dawn hunah samkhaina a thlen thei dawn a ni.

| LAMS                                                      |              | ≡                                                 |                                                     |                                                                                               |                                                                                        |                                                    |                                                                           |  |
|-----------------------------------------------------------|--------------|---------------------------------------------------|-----------------------------------------------------|-----------------------------------------------------------------------------------------------|----------------------------------------------------------------------------------------|----------------------------------------------------|---------------------------------------------------------------------------|--|
| search                                                    | Q            | General A                                         | dministrati 🔻                                       | Choose S                                                                                      | Subordinate Office                                                                     | Filter By Name                                     | Filter By Mobile                                                          |  |
| Dashbaard                                                 |              | Filter By S                                       | tatus                                               | Choose S                                                                                      | Subordinate Office                                                                     |                                                    | ٩                                                                         |  |
| Messages                                                  | 25 List of U |                                                   | sers Deputy C                                       |                                                                                               | puty Commissioner Kolasib<br>puty Commissioner Saitual<br>puty Commissioner, Lawngtlai |                                                    |                                                                           |  |
| <ul> <li>Joining Report Receive</li> </ul>                | d            | #                                                 | Name/Audit No.                                      | GAD(SAV<br>Office of                                                                          | .ommissioner, Lung<br>V)<br>Deputy Commissior                                          | iei<br>ner, Aizawl                                 | epartment/Designation                                                     |  |
| <ul> <li>Joining Report All</li> <li>MASTERS</li> </ul>   | ~            | 1                                                 | 132 Lalhruaitluan<br>(MZHOME)<br><b>RG11325</b>     | Office of Deputy Commissioner, Hnahthial Distr<br>Protocol & Hospitality Wing                 |                                                                                        | o <b>me Department</b><br>affic<br><i>Instable</i> |                                                                           |  |
| O Holiday List                                            |              | 2                                                 | 17238 B. Zohming<br>MRP (MZHOME)<br><b>RG009717</b> | Sub Division Office, Sangau<br>Sub-Division Office , Chawngte<br>Sub-Division Office, Tlabung |                                                                                        |                                                    | ome Department<br>nglei DEF<br>Jst. Sub-Inspector (UB)                    |  |
| O Sub-Offices                                             |              | 3                                                 | A Chhalai, EE (MZF<br><b>2 (RD)</b>                 | RD)                                                                                           | <b>9436154358</b><br>chhalai76@gmail.c                                                 | com                                                | Rural Development Departm<br>Unknown                                      |  |
| <ul> <li>Service Cadres</li> <li>Designations</li> </ul>  |              | 4 A Lalchhuangliana<br>(MZHTE)<br><b>953(HTE)</b> |                                                     | a, MZHTE <b>8131987015</b><br>abchhak@gmail.com                                               |                                                                                        | Higher & Technical Educatior Unknown               |                                                                           |  |
| O Users                                                   |              |                                                   |                                                     |                                                                                               |                                                                                        | Assistant Professor, Govt. Charr<br>College        |                                                                           |  |
| <ul><li>LEAVE FORMS</li><li>Leave File Received</li></ul> | <<br><       | 5                                                 | A LALDINGMAWII,<br>Service (GAD (SAW<br>(MZGAD)     | Other<br>())                                                                                  | 9233676957<br>MADINGI1969@GM                                                           | AIL.COM                                            | Planning & Programme<br>Implementation<br>District Research Office, Lawng |  |

**Figure-5** a kan hmuh ang hian GAD hnuiah chuan Sub-Office hrang hrang an awm a, DC, Aizawl hnuai a users ho chuah kan en duh chuan Choose Subordinate Office tih ah khian DC, Aizawl tih kan thlang anga, kan search paw panga, GAD Department hnuai a rawn in register users tam tak atangin DC, Aizawl hnuai a mi ho chiah kha a rawn lawr thei dawn a ni. Department dangah pawh chuatiang zelin.

## Sd/-ISAAC C. LALREMPUIA

Deputy Secretary to the Govt. of Mizoram & Nodal Officer Department of Personnel & Administrative Reforms (Good Governance & Training Wing)

Memo No. A.24017/1/2024-DP&AR(GG&TW) Aizawl the  $20^{\text{th}}$  March, 2025 Copy to:

- 1.P.S. to Commissioner & Secretary
- 2.To all concerned

3.Guard File

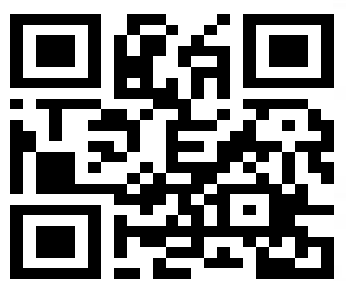

(ISAAC C. LALREMPULA) Deputy Secretary to the Govt. of Mizoram

Nodal Officer Department of Personnel & Administrative Reforms (Good Governance & Training Wing)